## How do I Close the Blend request?

| 1.           | Navigate to Manufa                                 | cturing:                         | > Blend            | Requir                 | ement          | s.               |                            |                         |                              |           |
|--------------|----------------------------------------------------|----------------------------------|--------------------|------------------------|----------------|------------------|----------------------------|-------------------------|------------------------------|-----------|
|              | Biend Requirement Manager                          | X                                |                    |                        | 7              |                  |                            |                         |                              |           |
|              | New View Refresh Delete Cr                         | reate Auto Blend Qu              | ality Template     | Recipe                 | Close          |                  |                            |                         |                              |           |
|              | Blend Requirements                                 |                                  |                    |                        |                |                  | Business Rules             |                         |                              |           |
|              | Eayout • Y Filter Records (F3) Demand No. Item No. | Description                      | Quantity U         | DM Due I               | Date Est N     | o. of Sheets Ble | ▲ Move Up ▼ N<br>er 🥅 Name | love Down 💾 Layout 👻 🍸  | Filter Records (F3)<br>Value | Sequence  |
|              | DN-8 10001                                         | WM Milk Cow Tr                   | 2000 pc            | und 17-Ju              | un-20          |                  |                            |                         |                              |           |
|              | DN-6 10001                                         | WM Milk Cow Tr<br>WM Milk Cow Tr | 2000 pc<br>2000 pc | und 18-Ju<br>und 18-Ju | un-20<br>un-20 |                  |                            |                         |                              |           |
|              | DN-13 10001                                        | WM Milk Cow Tr                   | 200 pc             | ound 18-Ju             | un-20          |                  |                            |                         |                              |           |
|              |                                                    |                                  |                    |                        |                |                  |                            |                         |                              |           |
|              | •                                                  |                                  |                    |                        |                | Þ                |                            |                         |                              |           |
|              | Recipe Details                                     |                                  |                    |                        |                |                  | Quality Property De        | tails                   |                              |           |
|              | Item No. Descr                                     | ription                          |                    |                        | Quantity       | UOM              | Sequence Pi                | operty Name Description | Min Value                    | Max Value |
| 2. S<br>3. ( | Select the Demand<br>Click on View buttor          | No.<br>n.                        | loaded             |                        |                |                  |                            |                         |                              |           |
| 4. 1         | Blend Require                                      |                                  |                    |                        |                | × 🗆 )            |                            |                         |                              |           |
|              |                                                    | Q                                | B                  |                        |                | 5                | Ê                          |                         |                              | <b>F</b>  |
|              | New Save                                           | Search                           | Refres             | h De                   | lete           | Undo             | Check MR                   | P Close Requ            | uirement                     | Close     |
|              | Demand No:                                         | DN-8                             |                    |                        |                | Iter             | m No:                      | 10001                   |                              |           |
|              | Description:                                       | WM Milk Cow Trace Mineral - Bulk |                    |                        |                |                  |                            |                         |                              |           |
|              | Due Date:                                          | 19-Jun-                          | 2015               |                        |                | Issu             | ued Qty:                   |                         |                              |           |
|              | Demand Qty:                                        |                                  |                    |                        | 20             | 00 UO            | M:                         | pound                   |                              |           |
|              | Location:                                          | Pinnacle                         | e Premix           | (                      |                |                  |                            |                         |                              |           |
|              | 🕜 🤨 🏆 Edit                                         | ted                              |                    |                        |                |                  | 14                         | 4 Page                  | 1                            | of 1 🕨 🕨  |
| 5. (         | Click on Close Requester will bring up             | uirement l                       | button.            | <b>a</b> o             |                |                  |                            |                         |                              |           |
| 0. (         | iRelv i21                                          |                                  | Jinessa            | ye                     |                |                  |                            |                         |                              | ×         |
|              |                                                    |                                  |                    |                        |                |                  |                            |                         |                              |           |
|              | Are                                                | you sur                          | e you              | want                   | to clo         | ise the          | selected                   | blend requ              | est 'DN-                     | 8'?       |
|              |                                                    |                                  |                    | Yes                    |                | N                | lo                         |                         |                              | 9         |
|              |                                                    |                                  |                    | omore                  | u our          |                  |                            |                         | 2000                         | - oort    |

- Click on Yes.
   Demand will be closed